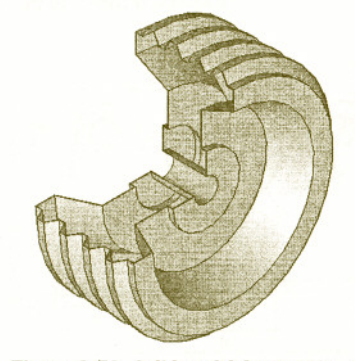

Figure 3-72 Solid model for Exercise 1

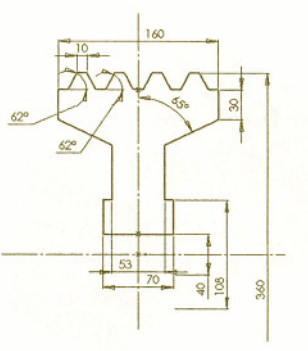

Figure 3-73 Sketch for Exercise 1